### ELECTRONIC EFFORT CERTIFICATION (EEC)

### **Reviewer step-by-step**

October 2020

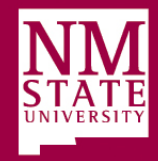

### 1) Sign into **my.nmsu.edu** with your Aggie user name and password.

| Welcome Help                                                                                                    |
|----------------------------------------------------------------------------------------------------|
| hrough myNMSU, students, faculty, and staff can access registration, grades, Banner<br>elf Service email, time and leave reporting, online learning, phonebook, and much<br>nore. |
| .ogin                                                                                                    |
| Login:                                                                                                    |
| Password:                                                                                                    |
| LOGIN                                                                                                    |

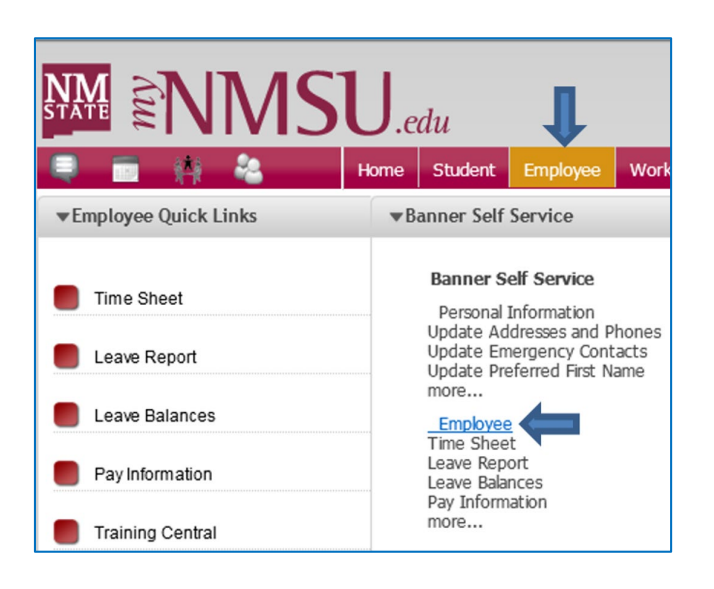

# 2) Click on theEmployee tab.

3) Under Banner SelfService, click theEmployee hyperlink.

Skip to Step 5 with the EEC System quick access link: The Electronic Effort Certification System.

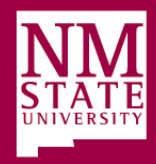

# 4) Click the EffortCertification hyperlink toopen the EEC system.

- System will open into the "Certify My Effort" tab.

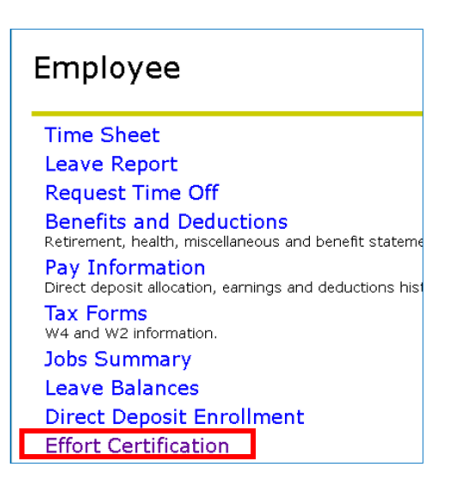

### 5) Click on the **Review or Certify Reports** tab to bring up Advanced Search options (or click the Advanced Search link).

- If the Review or Certify Reports tab is missing, contact SPA: <a href="mailto:spa\_sysadmin@nmsu.edu">spa\_sysadmin@nmsu.edu</a>

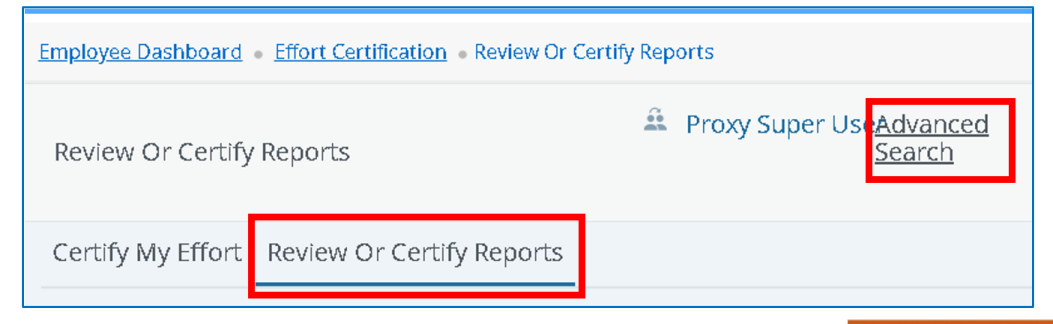

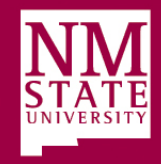

### If you have a <u>LONG</u> list of EEC reports to review:

This process will show <u>all</u> pending EEC reviews at once, for SHORT list see next slide)

#### 6) Enter N into the field for Chart of Account Code

### 7) Enter the current EEC Period into the Effort Period Code field:

- Select the current EEC period from the drop down menu; continue to <u>step 8</u>. Example: FALL2020

| Advanced Search |           |      |   |                       |   |                    | >  |
|-----------------|-----------|------|---|-----------------------|---|--------------------|----|
| ID<br>Enter ID  | X Enter N | lame | x | Chart of Account Code | • | Effort Period Code | •  |
| State           | Status    |      |   | Grant                 |   |                    |    |
|                 | •         |      | • | Select Grant Code     | * |                    |    |
|                 |           |      |   |                       |   | Clear              | Go |

Adding information into additional fields may cause error messages.

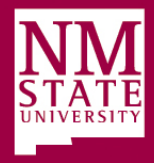

### If you have a <u>SHORT</u> list of EEC reports to review:

This process will show <u>one</u> pending EEC review at a time, for LONG list see previous slide)

### 6) Enter the employee's Aggie ID into the ID field.

-A table of employees to review is included in your email notification.

#### 7) Click the **Go** button.

| Advanced Search         |                      |                         | ×                                     |
|-------------------------|----------------------|-------------------------|---------------------------------------|
| ID<br>800XXXXX <b>x</b> | Name<br>Enter Name x | Chart of Account Code   | Effort Period Code Select Period Code |
| State                   | Status 🗸             | Grant Select Grant Code |                                       |
|                         |                      |                         | Clear Close Go                        |

Adding information into additional fields may cause error messages.

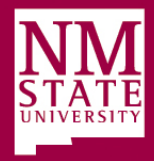

8) EEC reports will populate as lines of information that match Advanced Search criteria. Highlight and double click an EEC report from the Effort List to open it.

| Certify | My Eff | Fort Revie     | w Or | - Certify Re | port | s      |    |       |             |     |           |     |           |      |           | Pt   | int Open |
|---------|--------|----------------|------|--------------|------|--------|----|-------|-------------|-----|-----------|-----|-----------|------|-----------|------|----------|
| Effor   | t List |                |      |              |      | _      |    | Click | a line of i | nto | to highli | ght | it then c | lick | the Ope   | n bu | itton    |
| COA     | ÷      | Period<br>Code | ÷    | Period       | ÷    | Name 🔨 | ID | \$    | Start       | ÷   | End       | ÷   | Status    | Ŷ    | Unlocked/ | ĉ    | Comments |
|         |        |                |      | Baseripeien  |      |        |    |       | Date        |     | Duce      |     |           | -    | Locked    | *    |          |

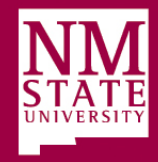

## 9) Verify effort percentages on EEC report are <u>correct.</u>

- Percentage variances of 5% or greater must be corrected. Contact <u>the employee's department</u> immediately if the EEC report is incorrect and <u>do not click the Review button</u>.
- Changes <u>cannot</u> be completed via the EEC system.
- For step-by-step instructions on **How to Verify Effort Percentages** see page 21 of the <u>EEC User Manual</u>.

| Employee Name and Aggie I                   | D                                         |                    |                | Print ×       |                                                                                            |
|---------------------------------------------|-------------------------------------------|--------------------|----------------|---------------|--------------------------------------------------------------------------------------------|
| Effort Report Pay Period Sum                | mary Comments Routing Queue               |                    |                |               | Effort Report Overview                                                                     |
| Sponsored                                   |                                           |                    |                |               | Report Status                                                                              |
| Fund                                        | Organization                              | Effort<br>Category | Charge<br>Type | Effort        | SPR2019<br>JANUARY - JUNE 2019<br>September 01, 2019 - September<br>30, 2010               |
| FUND DETERMINE ABILITY OF<br>HORN FLY TO RE | Org BIO SECURITYAND FOOD<br>SAFETY CENTER | RESEARCH           | DIRECT         | 50            | Under Review - Unlocked                                                                    |
|                                             |                                           | То                 | tal Sponsored  | Activity 50%  |                                                                                            |
| lon Sponsored                               |                                           |                    |                |               | Important Dates                                                                            |
| Fund                                        | Organization                              | Effort<br>Category | Charge<br>Type | Effort        | Begin Pre-Review<br>September 01, 2019<br>Certification Period                             |
| FUND GRAD ASSISTANT<br>SALARY               | Org ANIMAL AND RANGE<br>SCIENCES          |                    | DIRECT         | 50            | September 01, 2019 to<br>September 30, 2019<br>Post Review End                             |
|                                             |                                           | Total N            | on Sponsored   | Activity 50%  | Pay Dates                                                                                  |
|                                             |                                           |                    | То             | tal : 100.00% | SC - 1 January 01, 2019-January<br>15, 2019<br>SC - 2 January 16, 2019-January<br>31, 2019 |

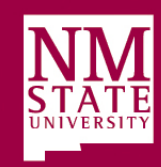

### 10) Click the **Pay Period Summary** tab and scroll down to view specific pay periods. Verify all pay period details.

| ellucian                  |                                                   |                                 |                      |                    |                       | 🔅 🧕 User name                                                                                     |
|---------------------------|---------------------------------------------------|---------------------------------|----------------------|--------------------|-----------------------|---------------------------------------------------------------------------------------------------|
| mployee Dashboard         | Effort Certification                              | Effort Report                   |                      |                    |                       |                                                                                                   |
|                           |                                                   |                                 |                      |                    |                       |                                                                                                   |
| Employee Name and Agg     | ie ID                                             |                                 |                      |                    | Print ×               |                                                                                                   |
| Effort Report Pay F       | Period Summary Comr                               | nents Routing Qu                | eue                  |                    |                       | Effort Report Overview                                                                            |
| Semi-Monthly Curr         | ent 1 2019 January 01,                            | 2019 - January 15, 20           | 019                  |                    |                       | Report Status                                                                                     |
| Organization              | Grant                                             | Fund                            | Effort Type          | Payroll<br>Percent | Effort Period Percent | SPR2019<br>JANUARY - JUNE 2019<br>September 01, 2019 - September<br>30, 2019                      |
| PUBLIC<br>HEALTH SCIENCES | GR( Awas<br>PARTNERSHIP FOR THE<br>ADVANCEMENT OF | PACR-FP4<br>HISPANIC<br>MOTHERS | RESEARCH<br>Research | 100.0000           | 6.7721                | Under Review - Unlocked                                                                           |
| Semi-Monthly Curr         | ent 2 2019 January 16,                            | 2019 - January 31, 20           | 019                  |                    |                       | Important Dates                                                                                   |
| Organization              | Grant                                             | Fund                            | Effort Type          | Payroll<br>Percent | Effort Period Percent | Begin Pre-Review<br>September 01, 2019<br>Certification Period<br>Sentember 01, 2019 to Sentember |
| PUBLIC                    | GR( Award<br>PARTNERSHIP FOR THE                  | PACR-FP4                        | RESEARCH             | 100.0000           | 6,7721                | 30, 2019<br>Post Review End                                                                       |
| HEALTH SCIENCES           | ADVANCEMENT OF                                    | HISPANIC<br>MOTHERS             | Research             |                    |                       | Pay Dates                                                                                         |

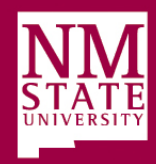

### **11) If all information on the EEC report is correct:** Click the Review button.

| nployee Dashboard • Effort                       | Certification • Effort Report                                |                                     |                                           |                                     |                                                                                                    |           |
|--------------------------------------------------|--------------------------------------------------------------|-------------------------------------|-------------------------------------------|-------------------------------------|----------------------------------------------------------------------------------------------------|-----------|
| Employee Name and Aggie                          | ID                                                           |                                     |                                           | Print ×                             |                                                                                                    |           |
| ffort Report Pay Period Sum                      | nmary Comments Routing Queue                                 |                                     |                                           |                                     | Effort Report Overview                                                                                                    | ~ ^       |
| ponsored                                         |                                                              |                                     |                                           |                                     | Report Status                                                                                                    |           |
| Fund                                             | Organization                                                 | Effort<br>Category                  | Charge<br>Type                            | Effort                              | SPR2019<br>JANUARY - JUNE 2019<br>September 01, 2019 -<br>30, 2019                                                                                               | September |
| FUND DETERMINE ABILITY OF<br>HORN FLY TO RE      | BIO SECURITYAND FOOD<br>SAFETY CENTER                        | RESEARCH                            | DIRECT                                    | 50                                  | Under Review - Unlock                                                                                                    | ked       |
|                                                  |                                                              |                                     |                                           |                                     |                                                                                                    |           |
|                                                  |                                                              | То                                  | tal Sponsored                             | Activity 50%                        |                                                                                                    |           |
| on Sponsored                                     |                                                              | То                                  | tal Sponsored                             | Activity 50%                        | Important Dates                                                                                                    |           |
| on Sponsored                                     | Organization                                                 | To<br>Effort<br>Category            | tal Sponsored<br>Charge<br>Type           | Activity 50%                        | Important Dates<br>Begin Pre-Review<br>September 01, 2019<br>Certification Period                                                                                |           |
| ON Sponsored                                     | Organization<br>Organization<br>ANIMAL AND RANGE<br>SCIENCES | To<br>Effort<br>Category            | tal Sponsored<br>Charge<br>Type<br>DIRECT | Activity 50%<br>Effort              | Important Dates<br>Begin Pre-Review<br>September 01, 2019 to<br>Certification Period<br>September 01, 2019 to<br>September 30, 2019<br>Post Review End           | D         |
| ON Sponsored<br>Fund<br>GRAD ASSISTANT<br>SALARY | Organization<br>on ANIMAL AND RANGE<br>SCIENCES              | To<br>Effort<br>Category<br>Total N | tal Sponsored<br>Charge<br>Type<br>DIRECT | Activity 50% Effort S0 Activity 50% | Important Dates<br>Begin Pre-Review<br>September 01, 2019<br>Certification Period<br>September 01, 2019 to<br>September 01, 2019<br>Post Review End<br>Pay Dates | þ         |

Percentage variances of 5% or greater must be corrected. Contact <u>the employee's department</u> immediately if the EEC report is incorrect and <u>do not click the Review button</u>.

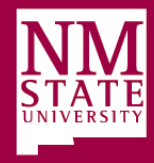

### 12) <u>A green checkmark</u> and a timestamp will appear by your name in the **Routing Queue** when the EEC report has been successfully Reviewed.

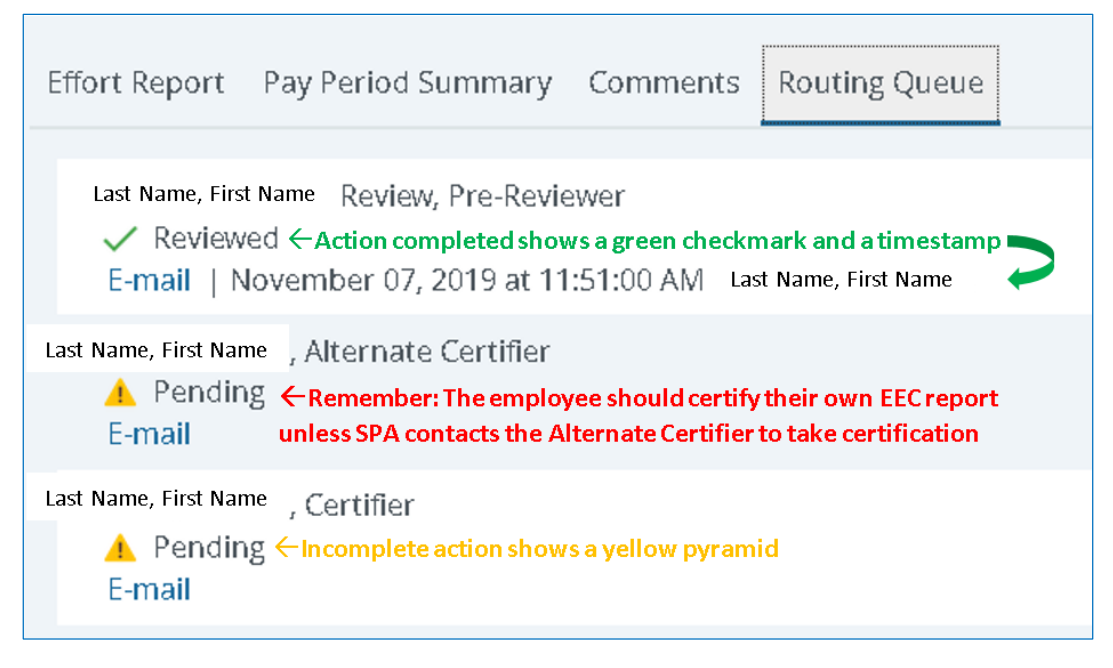

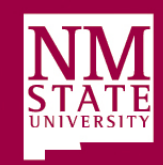